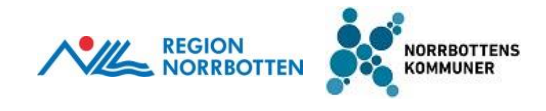

## Lathund Lifecare SP - Vidarebefordra inskrivningsmeddelande

Inskrivningsmeddelande skickas i Lifecare SP från sluten hälso- och sjukvård till förvalda brevlådor till kommun och hälsocentral. I Lifecare SP finns det under brevlådor för respektive verksamhet. När meddelande inkommer till förvalda brevlådan ska mottagande enhet göra en bedömning om meddelandet skall kvitteras och/eller vidarebefordras.

Funktionen vidarebefordra finns endast på inskrivningsmeddelandet. Alla meddelanden kopplade till aktuell vårdprocess vidarebefordras då till den nya enhetens brevlåda och ska även där kvitteras. Inskrivningsmeddelandet kan vidarebefordras även om det är kvitterat.

|   | 19290108-2345                            | mgarinje                                                  |                                                                |               |               | Bistând: | shandläggare, Bistär | dsenhet              |
|---|------------------------------------------|-----------------------------------------------------------|----------------------------------------------------------------|---------------|---------------|----------|----------------------|----------------------|
|   |                                          | Inskrivningsmeddelande                                    |                                                                |               |               |          |                      | e 🗟                  |
| h | Anna Covida                              | Samtycke till informationsöverföring                      | Samtycke tillsammanhållen journalföring (NI                    | Ō)            |               |          |                      |                      |
|   | Personuppgifter                          | Ja                                                        | Ja                                                             |               |               |          |                      |                      |
|   | Närstående                               | Inskrivningsdatum                                         | Beräknat utskrivningsdatum                                     |               |               |          |                      |                      |
|   | Fast vårdkontakt                         | 2020-03-30 15:11                                          | 2020-04-01                                                     |               |               |          |                      |                      |
|   | Meddelanden utanför vtf                  | Status                                                    | Ansvarie läkare / kontaktperson                                |               |               |          |                      |                      |
|   | Tidigare processer                       | Skickad                                                   | Anders Smittsam                                                |               |               |          |                      |                      |
|   | <ul> <li>Skapa underlag (SIP)</li> </ul> | Enhet<br>Infektionssiukvård Sunderby siukbus              | Vårdinde avdelning<br>Avd 35 Infektion och hud Sunderby slukbi | c .           |               |          |                      |                      |
|   | SPU ^                                    | Kontaktorsak                                              | Telefon: -                                                     | -             |               |          |                      |                      |
|   | Översikt                                 | Förkylningssymtom, trött och slut                         |                                                                |               |               |          |                      |                      |
|   | <ul> <li>Skapa vårdbegäran</li> </ul>    | Meddelandemottagare                                       |                                                                |               |               |          |                      |                      |
|   | Inskrivningsmeddelande                   | Teha                                                      | /                                                              | Desferalment. | <b>C</b> 1111 |          | 0                    |                      |
|   | <ul> <li>Planeringsunderlag</li> </ul>   | Ennet                                                     | /                                                              | Frotessioner  | Status        | AV       | Datum                |                      |
|   | Patientinformation                       | Bergnäsets hälsocentral - Region Norrbotten               | 1                                                              |               | Ej kvitterat  |          |                      |                      |
|   | Meddelanden                              | Biståndsenhet - Luleå kommun                              |                                                                |               | Ej kvitterat  |          |                      | <                    |
|   | Bilagor                                  | HSL Ordinärt boende - Luiek kommun                        |                                                                |               | Ei luittarat  |          |                      |                      |
|   |                                          |                                                           |                                                                |               |               |          |                      |                      |
|   | 0                                        |                                                           |                                                                |               |               |          |                      |                      |
|   | 0                                        | Skitkad av: Anna Engman, Sjuksköterska, Infektionssukvård | Sunderby sjuknus                                               |               |               |          | Skickat d            | en: 2020-03-30 15:12 |

I inskrivningsmeddelandet finns knappen vidarebefordra.

När inskrivningsmeddelande behöver vidarebefordras finns det två alternativ:

- Var kvar som mottagare och lägg till ny mottagande enhet.
- Lägg till ny mottagande enhet och avsluta din egen enhet som mottagare av meddelande i den aktuella vårdprocessen.

## Vara kvar som mottagare i vårdsprocessen men lägga till ytterligare mottagare.

Ska användas när det finns behov av att lägga till ytterligare enhet/verksamhet inom samma huvudman som ska delta i planeringen kring patienten. Detta för att båda enheterna ska få meddelanden kring patienten för fortsatt planering.

Exempelvis patient med beviljade hemtjänstinsatser där inskrivningsmeddelande inkommer till förvald brevlåda "Biståndsenheten – Luleå Kommun" patienten har hemtjänst innan inskrivningen i slutenvården = Meddelandet vidarebefordras även till respektive hemtjänstområde för att även de ska erhålla information att patienten är inskriven.

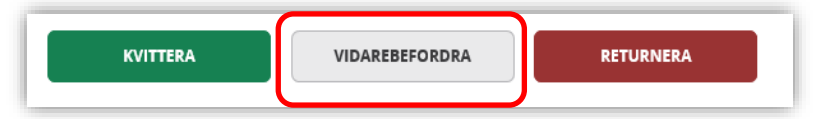

1. Klicka på knappen vidarebefordra i inskivningsmeddelandet, rutan nedan öppnas.

| Vidarebefordra                      | meddelande     |
|-------------------------------------|----------------|
| Välj var du vill vidarebefordra med | delandet *     |
| Lägg till ny meddelandemotta        | gare 🗸         |
| Ta bort min enhet som mottaga       | re             |
|                                     |                |
| AVBRYT                              | VIDAREBEFORDRA |
|                                     |                |

2. Välj ny meddelandemottagare i rullisten. Skriv in text i rutan (ex. Bergnäsets hemtjänst) så filtreras rullisten så att det är lättare hittar den organisation som avses.

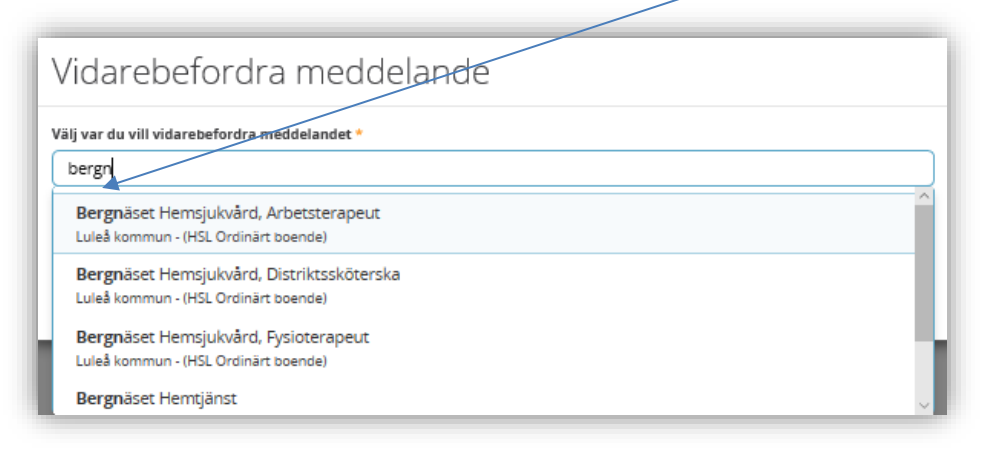

DOKUMENT-ID ARBGRP378-3-183 ANSVARIG Tanja Bäckström VERSION 4.0 UPPRÄTTAD AV Tanja Bäckström 3. Scrolla ned och välj avsedd enhet som meddelandet ska vidarebefordras till

| Vidarebefordra meddelande                                                                                      | l |
|----------------------------------------------------------------------------------------------------|---|
| Välj var du vill vidarebefordra meddelandet *                                                                  |   |
| Bergn                                                                                                    |   |
| Luleå kommun - (HSL Ordinärt boende) Bergnäset Hemsjukvård, Fysioterapeut Luleå kommun - (HSL Ordinärt boende) | I |
| Bergnäset Hemtjänst<br>Luleå kommun - (Socialtjänst)                                                           | J |
| Bergnäsets hälsocentral<br>Region Norrbotten                                                                   |   |

- 4. Mottagande enhet läggs till under mottagare (se bild nedan)
- 5. Klicka på knappen vidarebefordra. Meddelandet vidarebefordras nu till nya mottagande enhetens inkorg.
- 6. Detta gör att alla kommande meddelanden går till både den ursprungliga enheten inkorg och den nya mottagarens inkorg.

| Vidarebefordra meddelande                     |
|-----------------------------------------------|
| Välj var du vill vidarebefordra meddelandet * |
| Lägg till ny meddelandemottagare              |
| Ta bort min enhet som mottagare               |
| Vidarebefordra meddelande                     |
| Mottagare                                     |
| Bergnäset Hemtjänst                           |
| AVBRYT VIDAREBEFORDRA                         |

## Lägg till ny mottagande enhet och avsluta din egen enhet som mottagare av meddelande i den aktuella vårdprocessen.

Ska användas när meddelandet inkommer till förvald brevlåda i Lifecare SP men annan enhet ansvarar för planeringen.

Exempelvis Inskrivningsmeddelande inkommer till HSL Ordinärt boende men patienten har flyttat/bor på särskilt boende och HSL SÄBO ska ansvara för planeringen.

Inskivningsmeddelande som inkommer till fel kommun eller till fel hälsocentral vidarebefordras till rätt enhet.

| Anna Covida     Ample Statustanting (ample)                                                                                                    |   |                                                                                                    | < |                                                                                                    |                                                                                                    |              |                                        |    |       |                      |
|----------------------------------------------------------------------------------------------------|---|----------------------------------------------------------------------------------------------------|---|----------------------------------------------------------------------------------------------------|----------------------------------------------------------------------------------------------------|--------------|----------------------------------------|----|-------|----------------------|
| Nerdial         Meddelandemottagare           • Skaja skolovajjan         Inter         Narosovajane         Are disamini           • Skaja skolovajjane         Ekitora         Narosovajane         Ekitora           • Barland Nilovani Jajan Strumen         Ekitora         Inter         Ekitora           • Barland Nilovani Jajan Strumen         Ekitora         Inter         Inter           • Barland Nilovani Jajan Strumen         Ekitora         Inter         Inter           • Barland Nilovani Jajan Strumen         Ekitora         Inter         Inter           • Barland Nilovani Jajan Strumen         Ekitora         Inter         Inter           • Biskerinden Ludi Jannen         Ekitora         Inter         Inter           • Biskerinden Ludi Jannen         Ekitora         Inter         Inter | ) | Anna Covida Aesonupgiter<br>Nasslende<br>Fast velskornakt<br>Meddelanden utanför vif<br>Tidigare processer<br>(s) Saapa underlag (SP) |   | Entrycka til Informationsberefining<br>je<br>Bankrinningslaten<br>200 GPJ 01511<br>Entet<br>Entet<br>Infektionssjukslet Sunderby sjuknus<br>Entet<br>Entet<br>Enternessk<br>Förjöringsspremsen vitit och slut      | Sannycha etti aanmanhäiten juunattiiring (M<br>ja<br>Barikkun sinakrivnispotanum<br>2020 04-01<br>Annarai Santataan<br>Vahaasa methimis<br>Vahaasa methimis<br>Augu 55 Infossion och hud Sunderby sjulen.<br>Telefori - | s            |                                        |    |       |                      |
|                                                                                                    |   | Överslitt  Slapa vårdbegäran  Inskrivningsmeddelande  Patersinformation  Meddelanden  Blagor                                          |   | Meddelandemottagare<br>Innet<br>Bergnäsets hälsiccentrial - Region Norrisottan<br>Biständsenhet - Luieä kommun<br>HSL Ordinärt boende - Luieä kommun<br>Sickud av. Anna Engman, Sjulisiteesika, Infektionspilolidi | 15undetty                                                                                                    | Professioner | Status<br>Ej initianat<br>Ej initianat | As | Datum | er: 2022-63-30 15:12 |

1. Klicka på knappen vidarebefordra i inskivningsmeddelandet, rutan nedan öppnas.

| Vidarebefordra meddelande                     |
|-----------------------------------------------|
| Välj var du vill vidarebefordra meddelandet * |
| Lägg till ny meddelandemottagare 🔹            |
| Ta bort min enhet som mottagare               |
|                                               |
| AVBRYT VIDAREBEFORDRA                         |
|                                               |

2. Välj ny meddelandemottagare i rullisten. Skriv in text i rutan (ex. HSL Särskilt boende) så filtreras rullisten så att det är lättare hittar den organisation som avses.

| $\vee$                  | /idarebefordra meddelande                               |                 |
|-------------------------|---------------------------------------------------------|-----------------|
| Vi                      | ilj var du vill vidarebefordra meddelandet              |                 |
|                         | HSLS                                                    | ×               |
|                         | Piteå kommun                                            |                 |
|                         | HSL Särskilt boende                                     |                 |
|                         | Luleå kommun                                            |                 |
|                         | HSL Särskilt boende                                     |                 |
|                         | Bodens kommun<br>Hälso och sjukvård<br>Jokkmokks kommun | ~               |
| GÄLLER FÖR VERKSAMHET   | DOKUMENT-ID                                             | VERSION         |
| [Gäller för verksamhet] | ARBGRP378-3-183                                         | 4.0             |
| PUBLICERINGSDATUM       | ANSVARIG                                                | UPPRÄTTAD AV    |
| [Publiceringsdatum]     | Tanja Bäckström                                         | Tanja Bäckström |

1. Scrolla ned och välj på avsedd enhet som meddelandet ska vidarebefordras till

| Vidarebeford                           | ra meddelande |   |
|----------------------------------------|---------------|---|
| Välj var du vill vidarebefordra        | meddelandet * |   |
| HSLS                                   |               | × |
| Piteå kommun                           |               | ^ |
| HSL Särskilt boende<br>Luleå kommun    | *             |   |
| HSL Särskilt boende<br>Bodens kommun   |               |   |
| Hälso och sjukvård<br>Jokkmokks kommun |               | ~ |

- 2. Mottagande enhet läggs till under mottagare (se bild nedan)
- Sätt en bock i "Ta bort min enhet som mottagare".
   Detta gör att alla kommande meddelanden enbart går till den nya mottagarens inkorg. Meddelandet måste kvitteras hos nya mottagaren.

| Vidarebefordra meddelande                     |
|-----------------------------------------------|
| Välj var du vill vidarebefordra meddelandet * |
| Lägg till ny meddelandemottagare              |
| Z Ta bort min enhet som mottagare             |
| Vidarebefordra meddelande                     |
| Mottagare                                     |
| HSL Särskilt boende                           |
|                                               |
| AVBRYT VIDAREBEFORDRA                         |

4. Klicka på knappen vidarebefordra. Alla meddelande hamnar nu i nya mottagarens inkorg. Nya mottagaren syns nu för de andra aktörerna i inskrivningsmeddelandet.

| lifecare | ecare Semoronal planering Hem > Inskrivningsmeddelande             |   |                                                                          |                                                                                    |              |              |                                    |                     |            |
|----------|--------------------------------------------------------------------|---|--------------------------------------------------------------------------|------------------------------------------------------------------------------------|--------------|--------------|------------------------------------|---------------------|------------|
| (        | Anna Covida 🗸 🚺                                                    |   | gsmilja                                                                  |                                                                                    |              | Ģ            | Anna Engman<br>Sjulisköterska, HSI | . Ordinårt boende   | ř          |
| ÷        | Anna Cauida                                                        | < | Inskrivningsmeddelande                                                   |                                                                                    |              |              |                                    | đ                   | ġ          |
|          | Personuppgifter                                                    |   | Samtycke till informationsöverföring<br>ja<br>Inskrivningsdatum          | Samtycke till sammanhållen journalföring (NPO)<br>ja<br>Beräknat utskrivningsdatum |              |              |                                    |                     |            |
| Q<br>@   | Fast vårdkontakt<br>Meddelanden utanför vtf<br>Tirligare processer |   | 2020-03-30 15:11<br>Status<br>Skickad                                    | 2020-04-01<br>Ansvarig Läkare / kontaktperson<br>Anders Smittsam                   |              |              |                                    |                     |            |
| )<br>T   | <ul> <li>Skapa underlag (SIP)</li> <li>SPU</li> </ul>              | ~ | Enhet<br>Infektionssjukvärd Sunderby sjukhus                             | Värdande avdelning<br>Aud 35 Infektion och hud Sunderby sjukhus<br>Telefon: -      |              |              |                                    |                     |            |
| ð        | Översikt                                                           |   | Kentaktersak<br>Förkylningssymtom, trött och slut                        |                                                                                    |              |              |                                    |                     |            |
| ?        | Inskrivningsmeddelande                                             |   | Meddelandemottagare                                                      |                                                                                    |              |              |                                    |                     |            |
| æ        | Planeringsunderlag                                                 |   | Enhet                                                                    |                                                                                    | Professioner | Status       | Av                                 | Datum               |            |
|          | Patientinformation                                                 |   | Bergnäsets hälsocentral - Region Norrootten                              |                                                                                    |              | Ej kvitterat |                                    |                     |            |
|          | Meddelanden                                                        |   | Biståndsenhet - Luleå kommun                                             |                                                                                    |              | Ej kvitterat |                                    |                     |            |
|          | Bilagor                                                            |   | HSL Särskilt boende - Luleå kommun                                       |                                                                                    | E) kvitterat |              |                                    |                     |            |
|          |                                                                    |   | Skiskad av: Anna Engman, Sjuksköterska, Infektionssjukvård Su<br>sjukhus | underby                                                                            |              |              |                                    | Skickat den: 2020-0 | 3-30 15:12 |

GÄLLER FÖR VERKSAMHET [Gäller för verksamhet] PUBLICERINGSDATUM [Publiceringsdatum] DOKUMENT-ID ARBGRP378-3-183 ANSVARIG Tanja Bäckström VERSION 4.0 UPPRÄTTAD AV Tanja Bäckström